# Air Tags, Find My, ++ 2024 April 1

Your Sun Lakes Apple Club Team

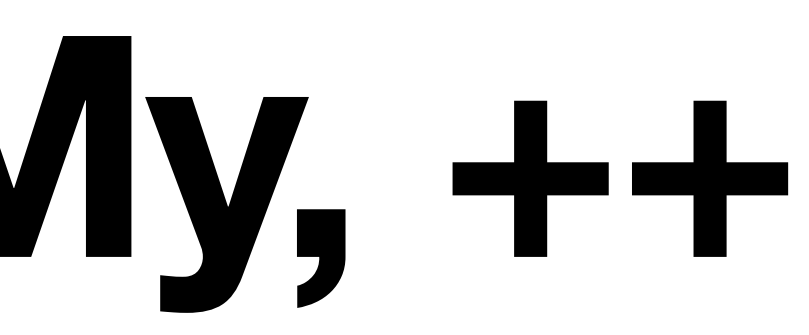

# View and print this and all other Apple Club Presentations on our website: https://www.sunlakesappleclub.com

New presentations are available the Sunday before our regular meeting. Why not print it at home in full size before you come to the meeting????

# Air Tags, Find My, and Find Me Agenda

- Last Month we covered Device Storage and File Organization lacksquare
- Survey
- Air Tags
- Find My
  - finding devices, air tags, people, and your car
- Have a wonderful summer, we will see you on Monday October 7  $\bullet$

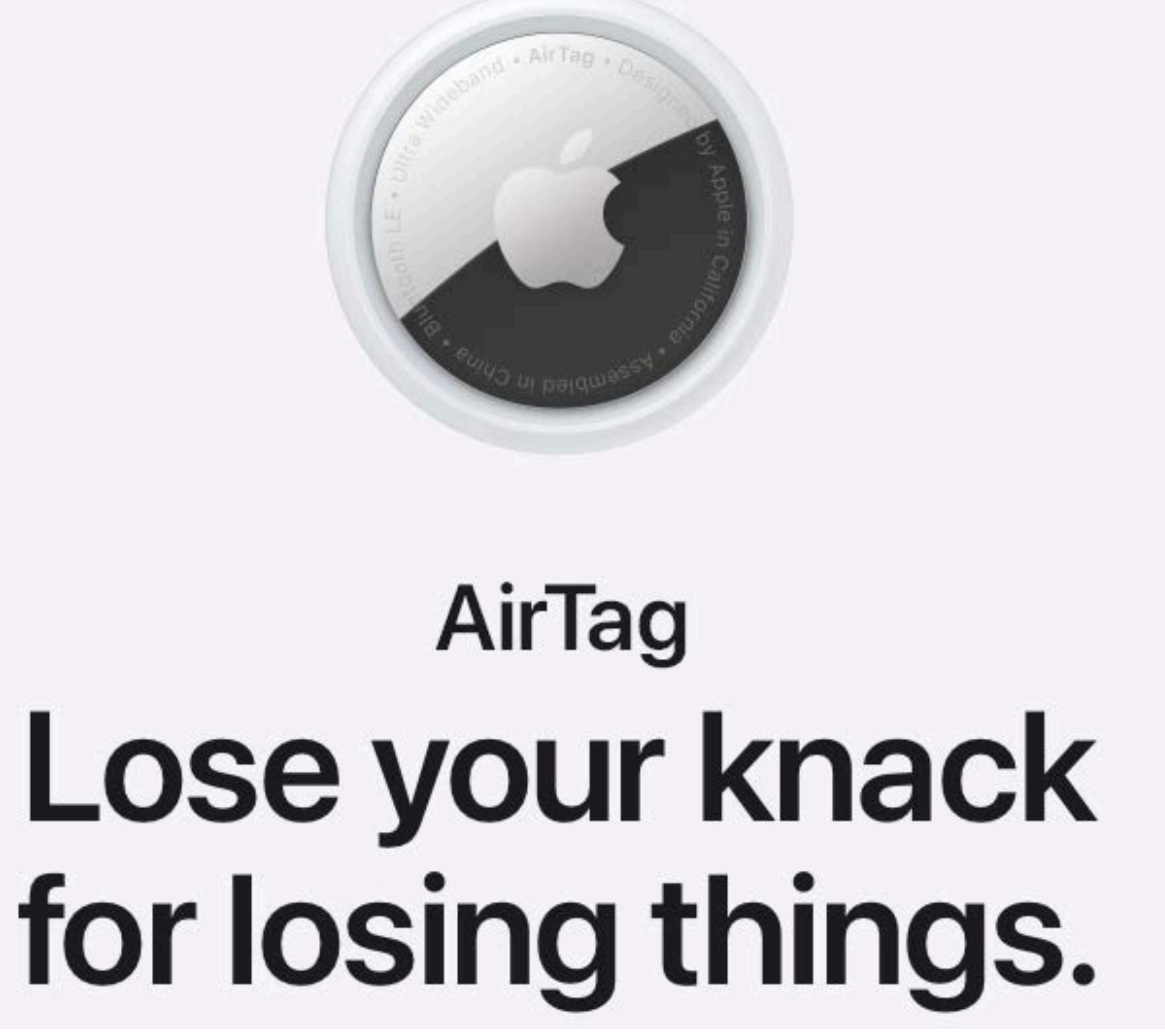

- AirTags are a great way to keep track of your things
  - Your Keys
  - Your Luggage
  - A Backpack or Purse
  - Your Car
  - Your Golf Cart
  - Your Golf Bag
  - Your Bike
  - Basically any item you could misplace or get stolen
  - Priced at Apple for \$29 each or 4 for \$99, both with engraving included

### YOUR ENGRAVING

0 0 • Q ۲ Ð ۲ 9 ۳ (B B 1 9 Θ 0000000 0 8 O  $\odot$ 0 83 • æ 0 0 •

. . . . . .

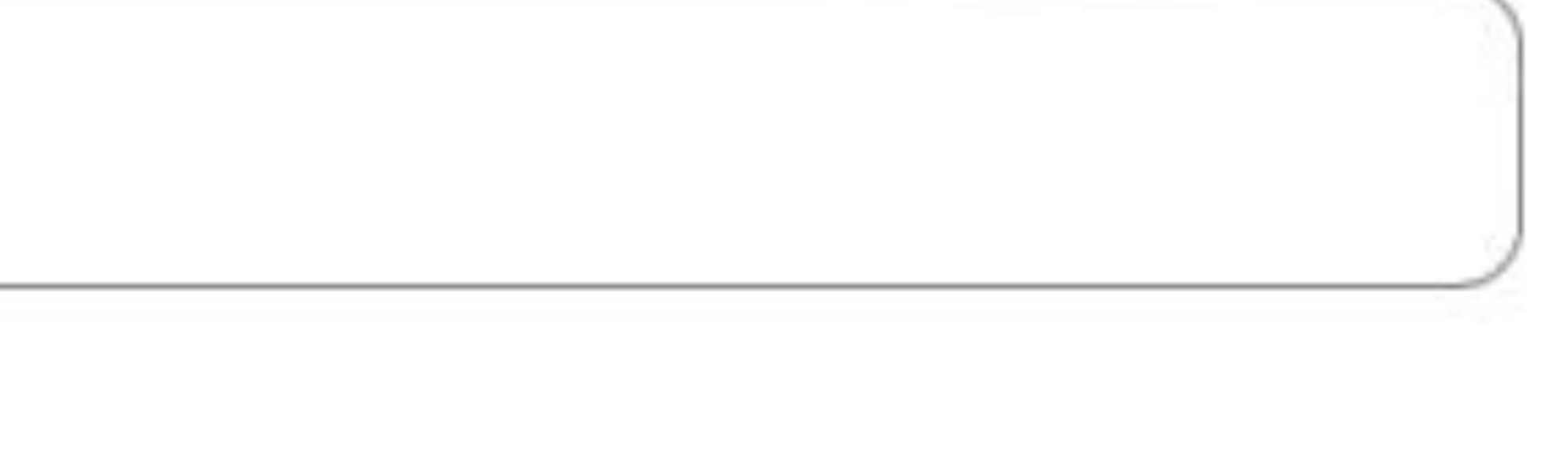

## Set up your AirTag using your iPhone, iPad, or iPod touch

With AirTag, you can keep track of everyday items like your keys or a backpack. Learn how to set up your AirTag with your iPhone, iPad, or iPod touch.

### What you need

- turned on.
- Find My turned on.
- Bluetooth turned on.
- A strong Wi-Fi or cellular connection.
- Location Services turned on: Go to Settings > Privacy > Location Services.

An iPhone, iPad, or iPod touch with iOS 14.5 or iPadOS 14.5 or later and two-factor authentication

To be able to use Precision Finding and to see the most accurate location for your AirTag, turn on

Location Access for Find My. Go to Settings > Privacy > Location Services, then scroll down and tap

Find My. Check While Using the App or While Using the App or Widgets. Then turn on Precise Location.

### Set up your AirTag

- 1. Make sure that your device is ready for setup.
- 2. If your AirTag is new, remove the wrap around the product and pull out the tab to activate the battery. Your AirTag will play a sound.
- 3. Hold your AirTag near your iPhone, iPad, or iPod touch, then tap Connect.\* If you have multiple AirTags and see "More than one AirTag detected", make sure that only one AirTag is near your device at one time. Need help connecting your AirTag?
- Select an item name from the list, or select Custom Name to name your AirTag and choose an emoji. Then tap Continue.
- 5. To register your AirTag with your Apple ID, tap Continue again.
- Tap Done. 6.

Now you can attach your AirTag to your item and see it in the Find My app.

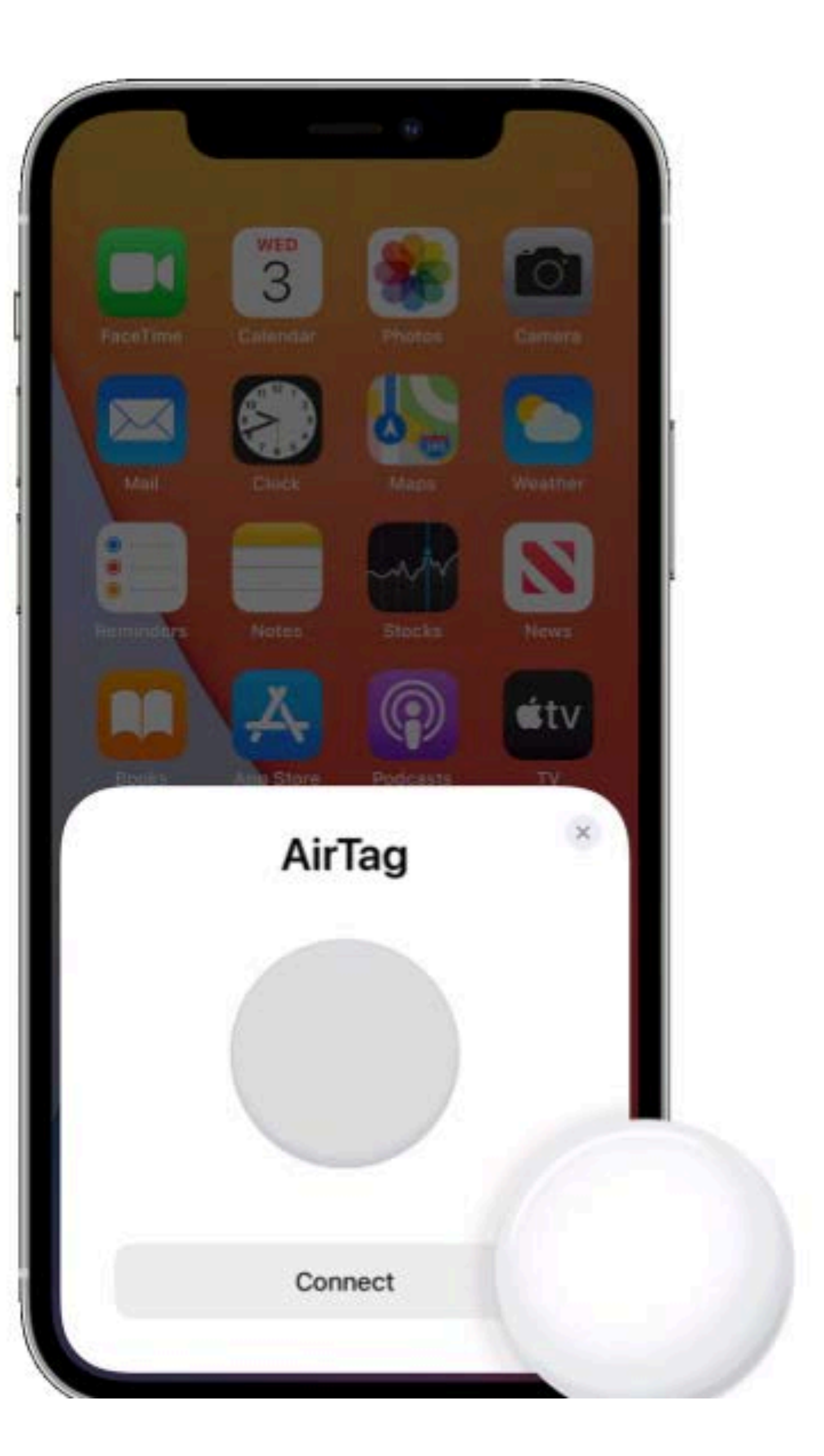

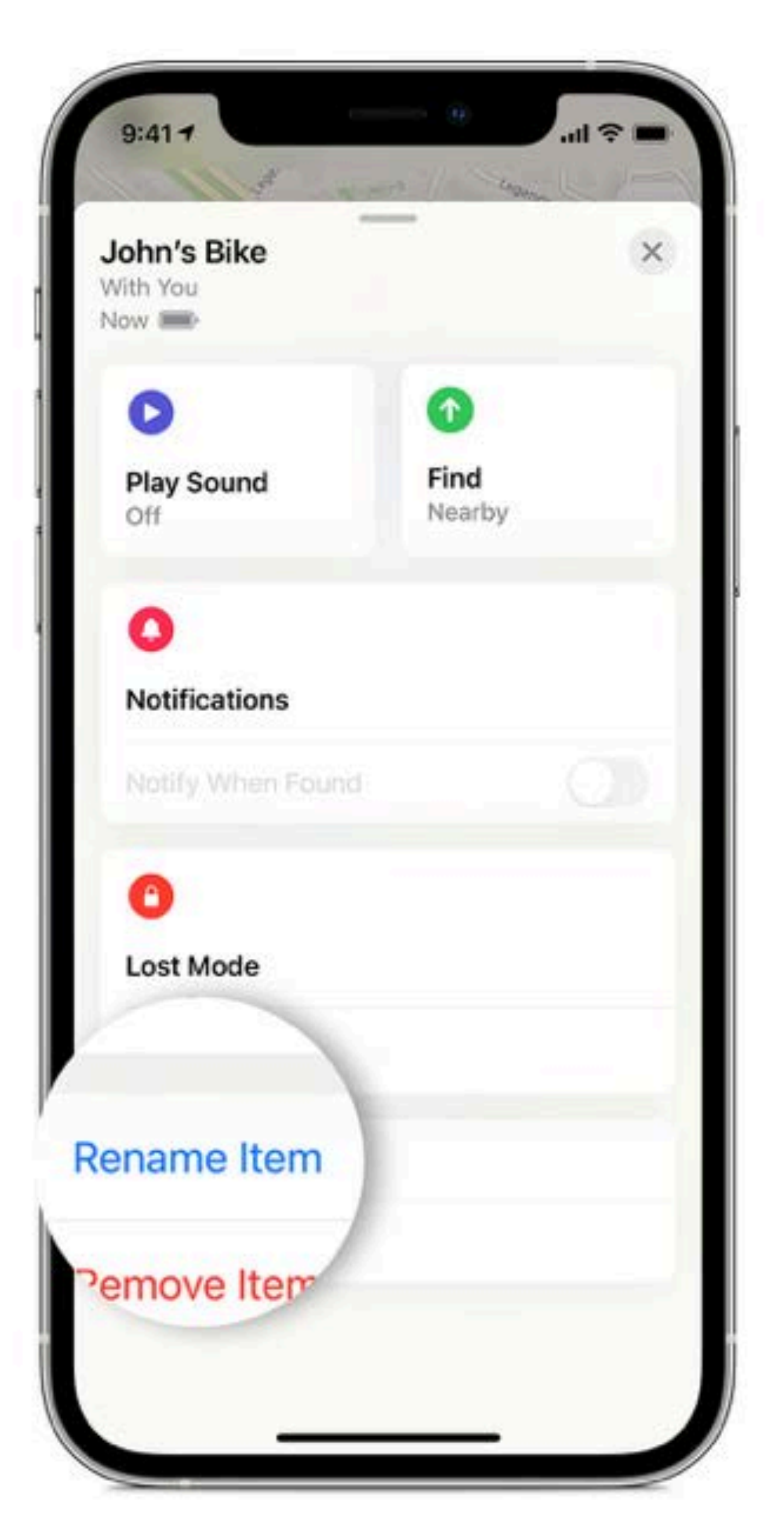

1. C 2. T 3. S 4. S 5. T 6. T

#### Change the name of your AirTag

- 1. Open the Find My app, then tap the Items tab.
- 2. Tap the AirTag whose name or emoji you want to change.
- 3. Scroll down and tap Rename Item.
- 4. Select a name from the list or select Custom Name.
- 5. Type a custom name for your AirTag and select an emoji.
- 6. Tap Done.

## **Shared Airtags** It is easy

- You can see that I have shared my luggage AirTag with my wife
- Becky, my wife has also shared her AirTag with me.
- Now if one of us loses our phone the other can still locate a possible misplaced luggage

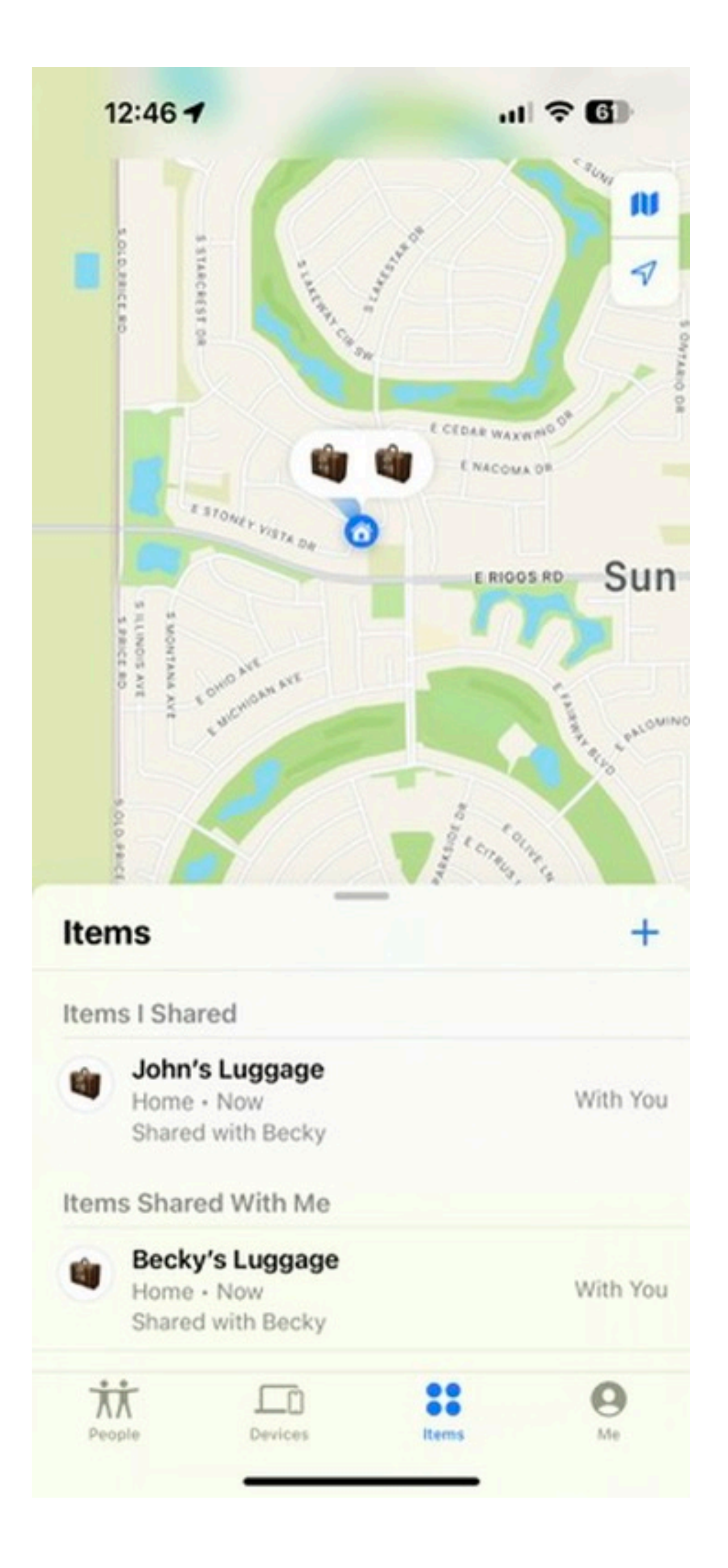

## Share an AirTag or other item in Find My on iPhone

items with don't receive tracking notifications when the items are moving with them.

users per item, as long as the following requirements are met:

- Two-factor authentication must be turned on for your Apple ID.
- The person you share with must have an Apple ID and be signed in to iCloud with their Apple ID. You can't share with a child account.
- The owner and borrowers must have iCloud Keychain turned on.

aren't available in all countries or regions.

- If you want to share an item that's paired with an AirTag (or a third-party item that works with Find My), you can share it in Find My so the borrower can see it on a map and find it. If it's nearby, Find My can play a sound, and if you're using a supported iPhone, you can find its precise location. People you're sharing
- You can share an AirTag or other item with up to five borrowers in addition to yourself, for a total of six

Note: You share a third-party item the same way you share an AirTag. Location sharing and finding devices

### Share an AirTag

invitations.

- 1. Open the Find My app 💿 on your iPhone, then tap Items.
- Share This Item).
- 3. Enter the Apple ID of the person you want to add. To add more people, tap (+).
- 4. Tap the name of the person you want to share with, then tap their Apple ID. Repeat steps 3 and 4 for each person you want to add.
- 5. When you're finished adding borrowers, tap Share in the top-right corner.

When someone accepts an invitation, the shared AirTag appears in Find My below Items and the recipient is notified that an item is being shared with them. If someone declines the invitation, their name is removed from the list, and you no longer see it.

2. Tap the name of the AirTag or item you want to share, then tap Add Person below Share This AirTag (or

A list of everyone you invited appears on the item's main screen, along with the status of their

### Accept or decline an invitation to share

If you're invited to share an AirTag, you receive a notification.

To see the invitation in Find My, tap Items, then do one of the following:

Accept the invitation: Tap Add.

The AirTag appears in your Items list, below [Sharer]'s Items. You stop receiving tracking notifications for as long as you borrow the AirTag.

Decline the invitation: Tap Don't Add.

### Stop sharing an AirTag

If you're the owner of an AirTag and no longer want to share it, you can stop sharing in Find My.

- Open the Find My app on your iPhone, then tap Items.
- 3. Tap Stop Sharing, then tap Stop Sharing again.

The person you were sharing with no longer sees the AirTag's location, but may still get tracking notifications when the AirTag is moving with them.

2. Tap the name of the item you're sharing, then tap the name of the person you're sharing it with.

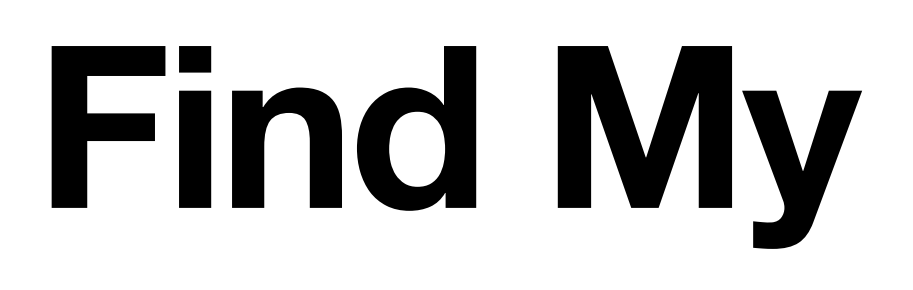

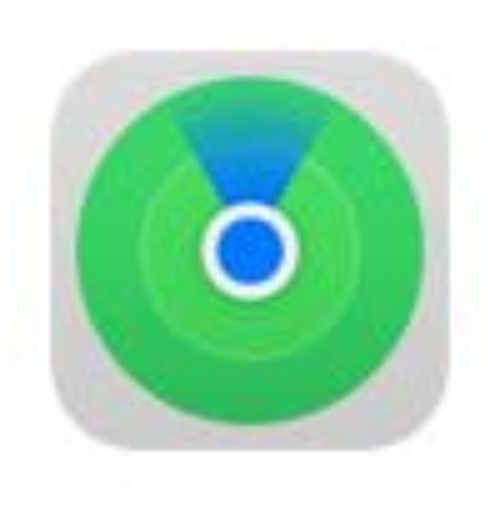

# One app to find it all.

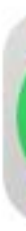

# One app to find it all.

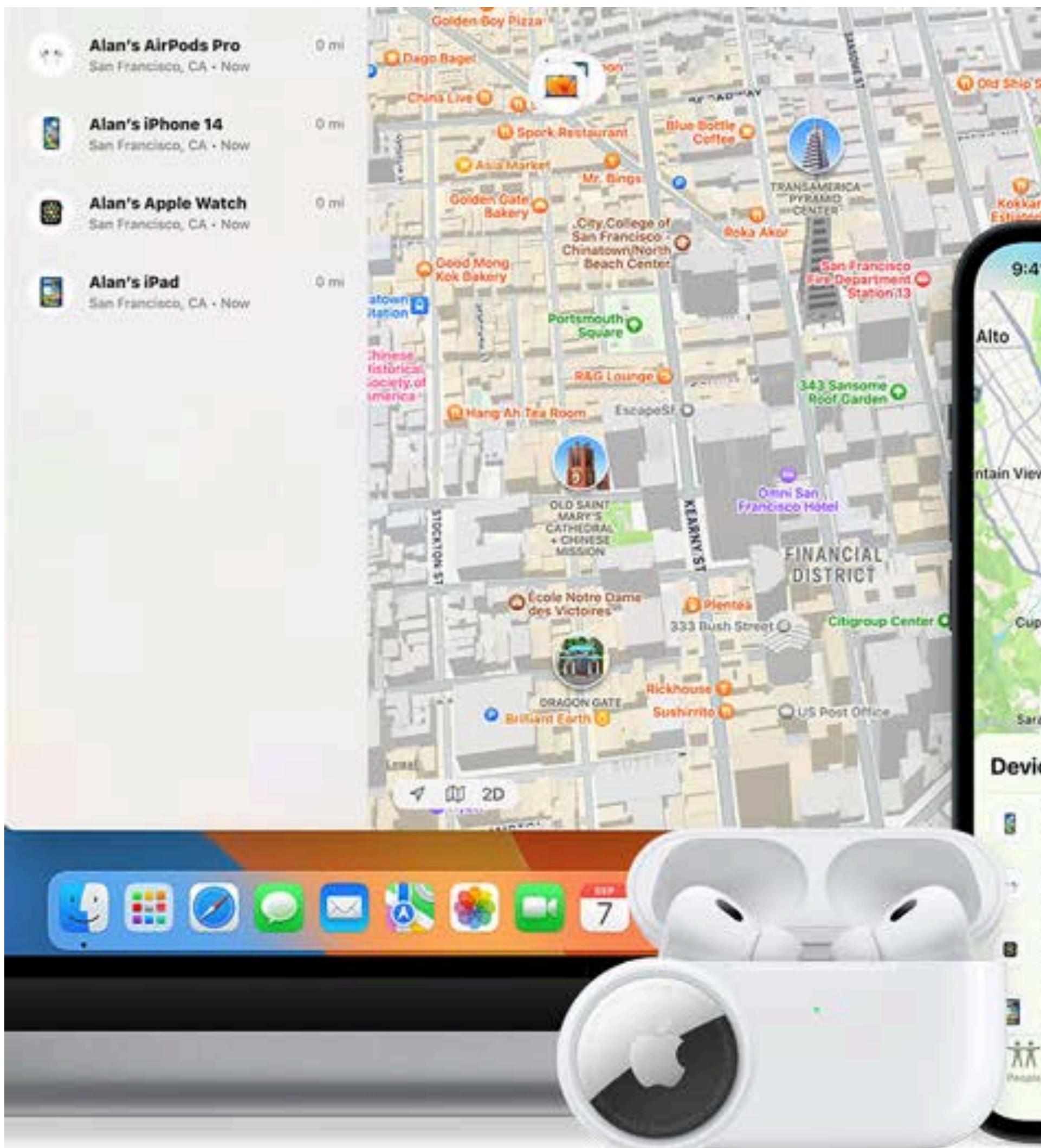

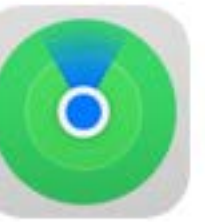

| 1                                         |                                                |                                                                                                    |                                | æ -                                                                                                    |                             |
|-------------------------------------------|------------------------------------------------|----------------------------------------------------------------------------------------------------|--------------------------------|----------------------------------------------------------------------------------------------------|-----------------------------|
| Lex<br>Photo Ci                           | ep 7                                           | Annumation of the second second secon |                                | in the second second se |                             |
| ¢ la.                                     | <b>N</b>                                       |                                                                                                    |                                | and the second second s | аланан ал                   |
| sunnyvale                                 | N .<br>pitas                                   | CALL PARK                                                                                                    | esed                           | en Gate Park<br>Courte                                                                                                    |                             |
| ertino*                                   | se CA + Now                                    | +<br>Vith You                                                                                                    |                                |                                                                                                    | O E                         |
| ces                                       | +                                              | 0 mi                                                                                                    |                                | O Asth Armor<br>Playpround                                                                                                    | LINCOLN WAY                 |
| Ethan's iPhone With This iPhone           | 10:09                                          | 0 mi                                                                                                    |                                |                                                                                                    | the state                   |
| Ethan's AirPods Pro<br>San Jose, CA - Now | This Apple Watch has<br>been lost, Please call | 0                                                                                                    |                                |                                                                                                    |                             |
| Ethan's Apple Watch<br>San Jose, CA - Now | me.<br>(408) 555-4301                          | 3 mi<br>9                                                                                                    | Black Brid<br>Bookstore + Cate | A all a loss                                                                                                    | Platm City                  |
| Ethan's iPad<br>Cupertino, CA - Now       | Unlock                                         | TANNA I                                                                                                    | ALL DE LA                      | Collier Avenues                                                                                                    | O Playland At<br>43rd Avenu |
| Denites Starts                            |                                                |                                                                                                    |                                | IDAH SI                                                                                                    |                             |

### Views of FindMy on iPhone

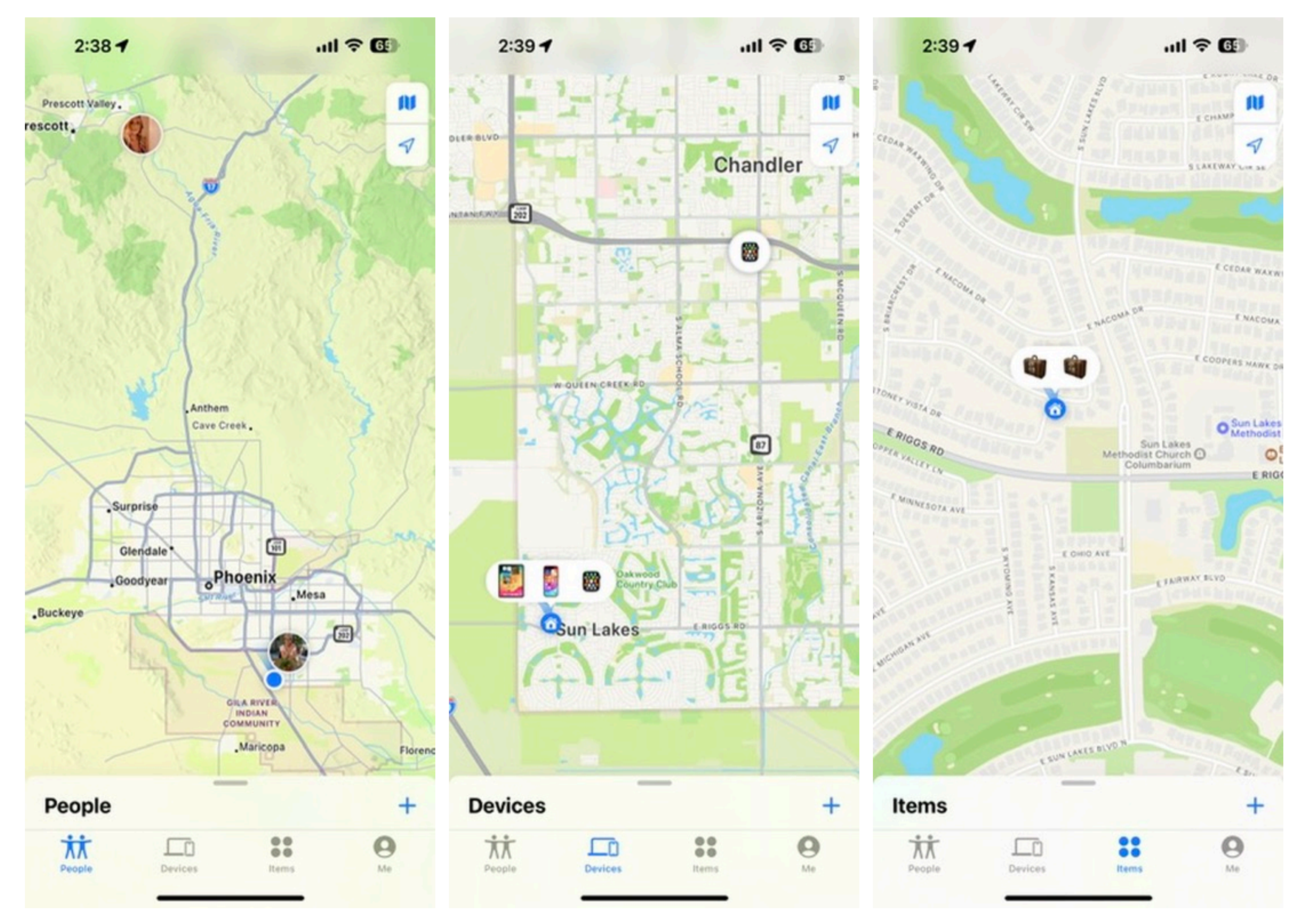

#### Or Look from your

#### Watch

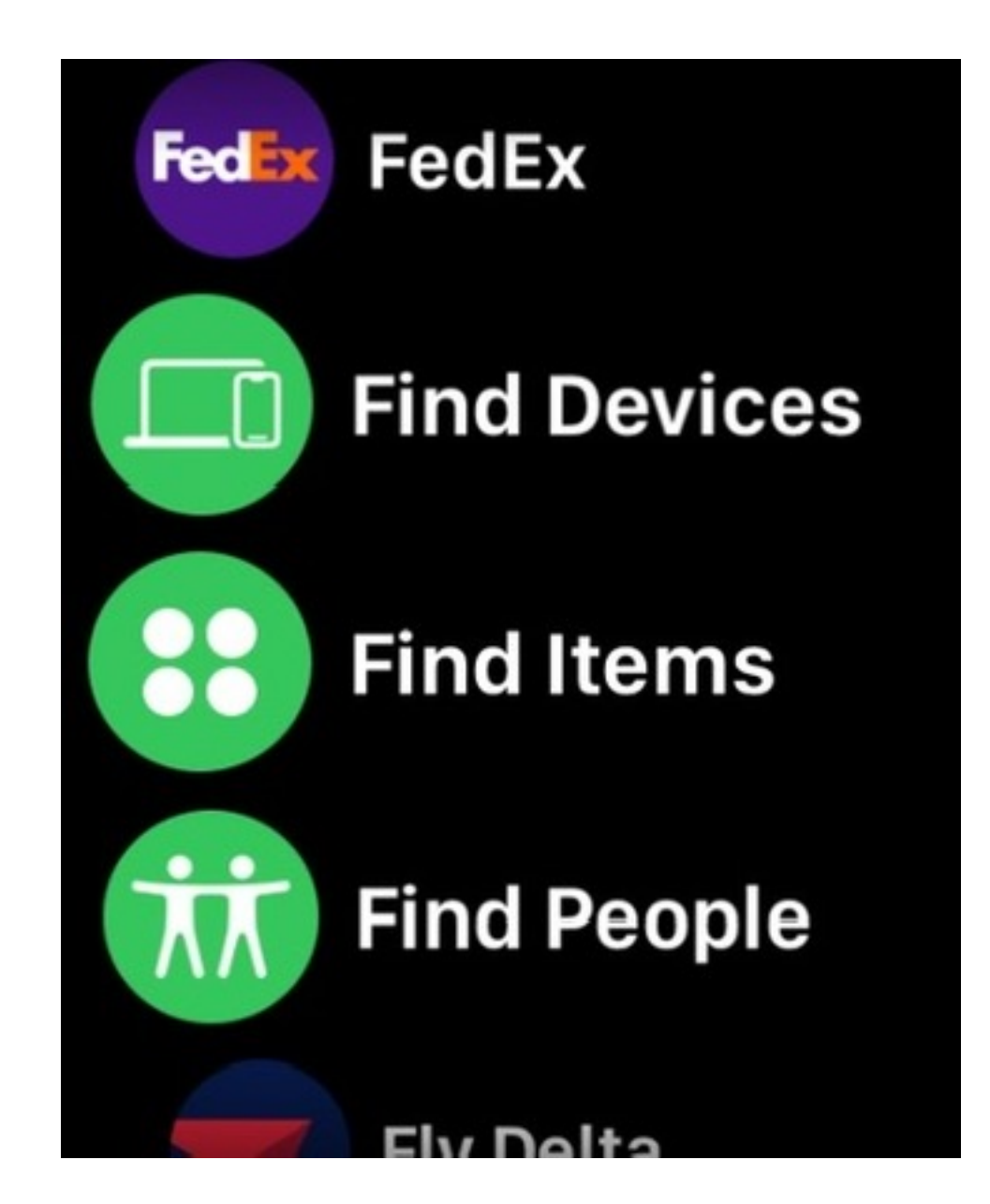

#### Mac and iPad as well

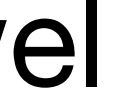

# Set it so you won't forget it.

Find My can even let you know if you leave your devices in an unfamiliar location. Just turn on Notify When Left Behind on your iPhone, Apple Watch, or iPad. Want to leave your MacBook at the studio? Easy. You can fine tune your notifications by device and location.

#### Works with

iPhone

iPad

iPod touch

Apple Watch

Mac

AirTag

Find My-compatible products

# Wednesday, September 7

"Alan's Backpack" left behind This item is no longer detected near you. It was last seen near 6718 4th St.

0

ī

# Set up and use Notify When Left **Behind in the Find My app**

With Notify When Left Behind, your iPhone will alert you when you leave a supported Apple device, AirTag, or Find My network accessory at an unknown location. Learn how to set up Notify When Left Behind in the Find My app. And add locations where you don't want to be notified if something's left there.

# Here's what you need

- Update your iPhone to the latest version of iOS
- Add your Apple devices and accessories to Find My

You can use Notify When Left Behind on an iPhone with iOS 15 or later, iPad with iPadOS 15 or later, Mac with Apple Silicon, and with Find My items. For AirPods Pro, AirPods Max, and AirPods (3rd generation), you need an iPhone 12 or later.

- 1. On your iPhone, open the Find My app.
- 2. Tap Devices or Items.
- 3. Tap a device.

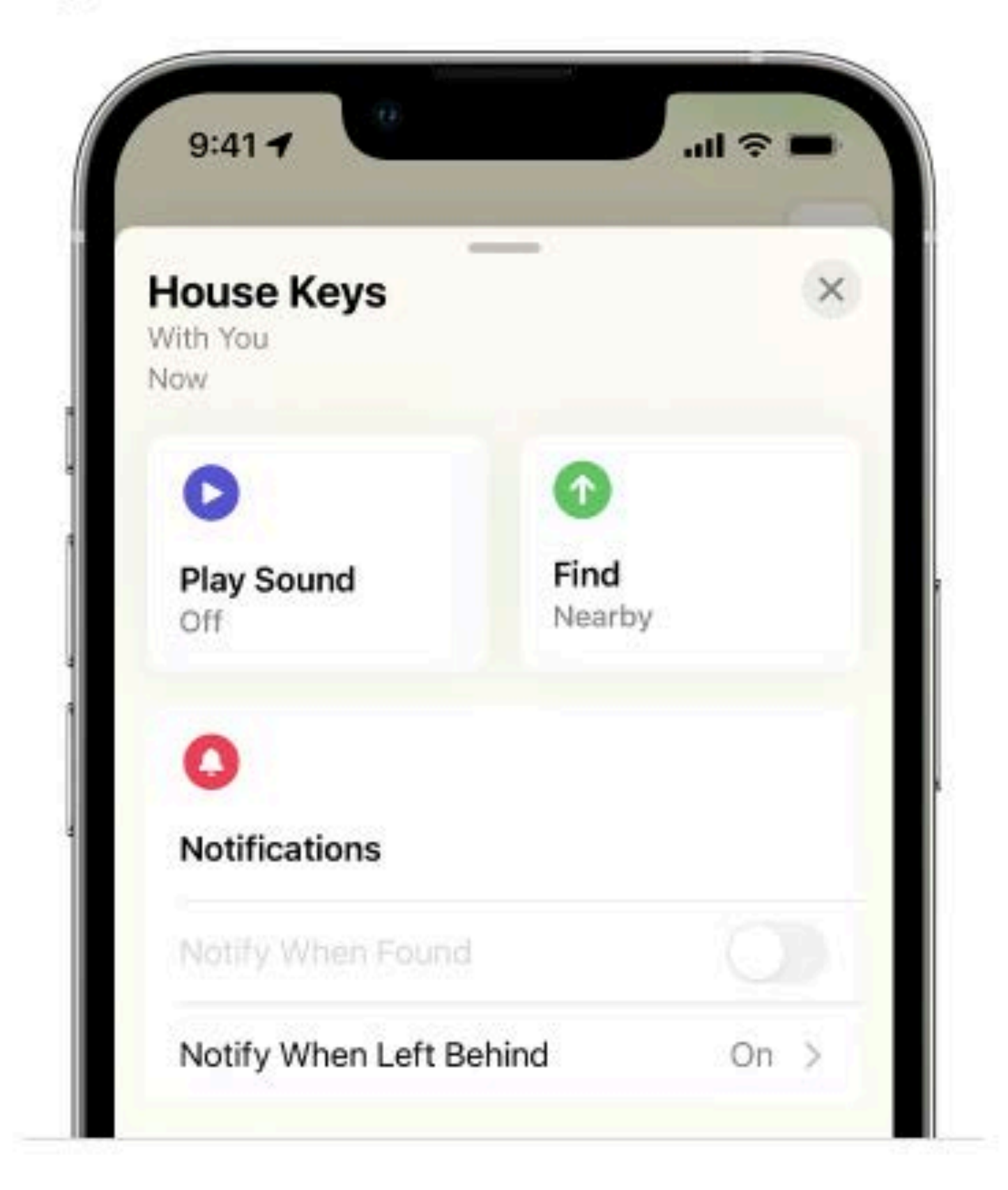

- 4. Under Notifications, tap Notify When Left Behind. If you don't see Notify When Left Behind, then that device might not be supported.
- 5. Turn Notify When Left Behind on or off.

### See where you left your device

or item at an unknown location.\*

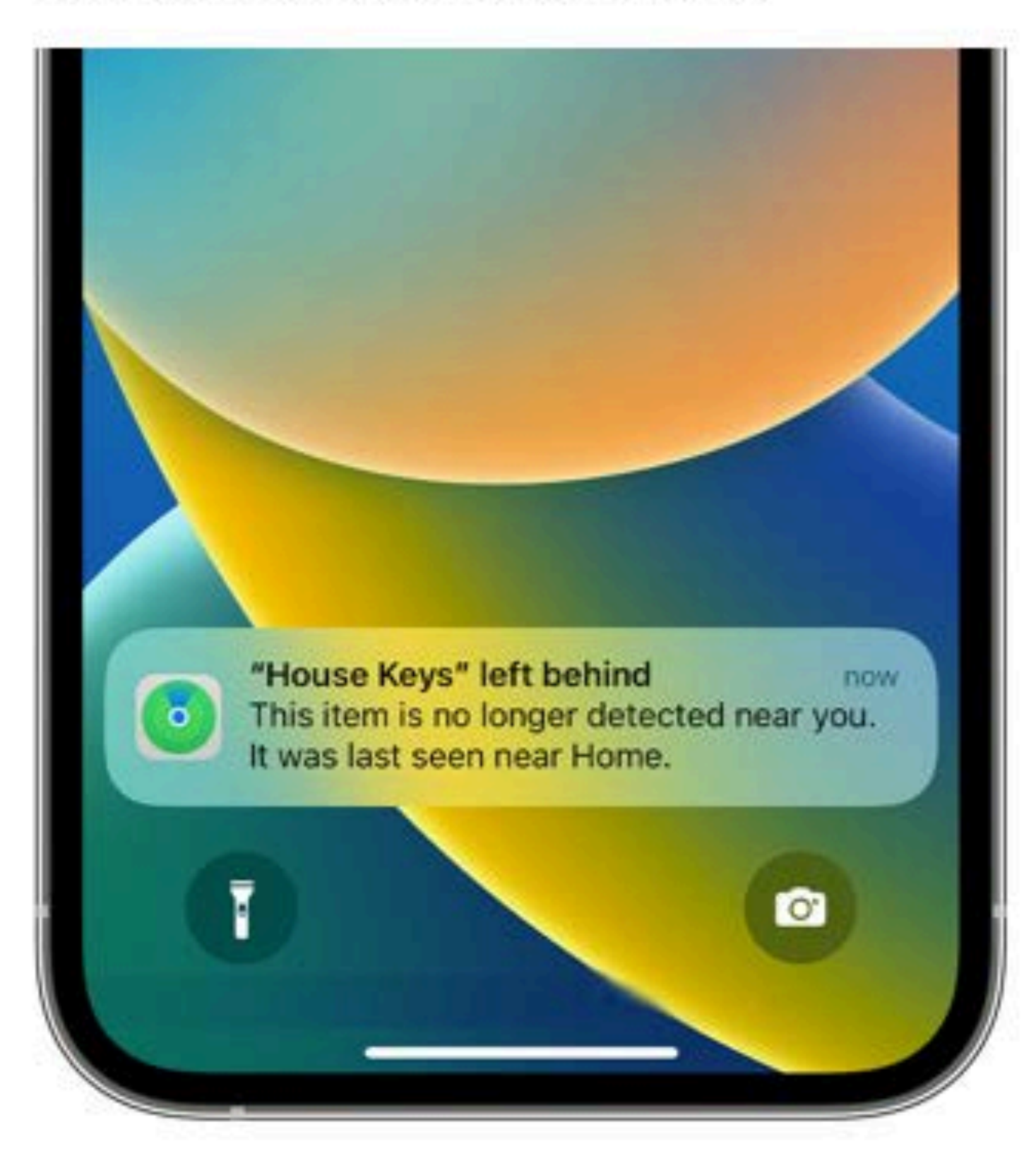

- 2. Tap the notification to see where you left the item.
- 3. Tap Continue to open the Find My app.

1. After you set up Notify When Left Behind, you get a notification on your iPhone when you leave a device

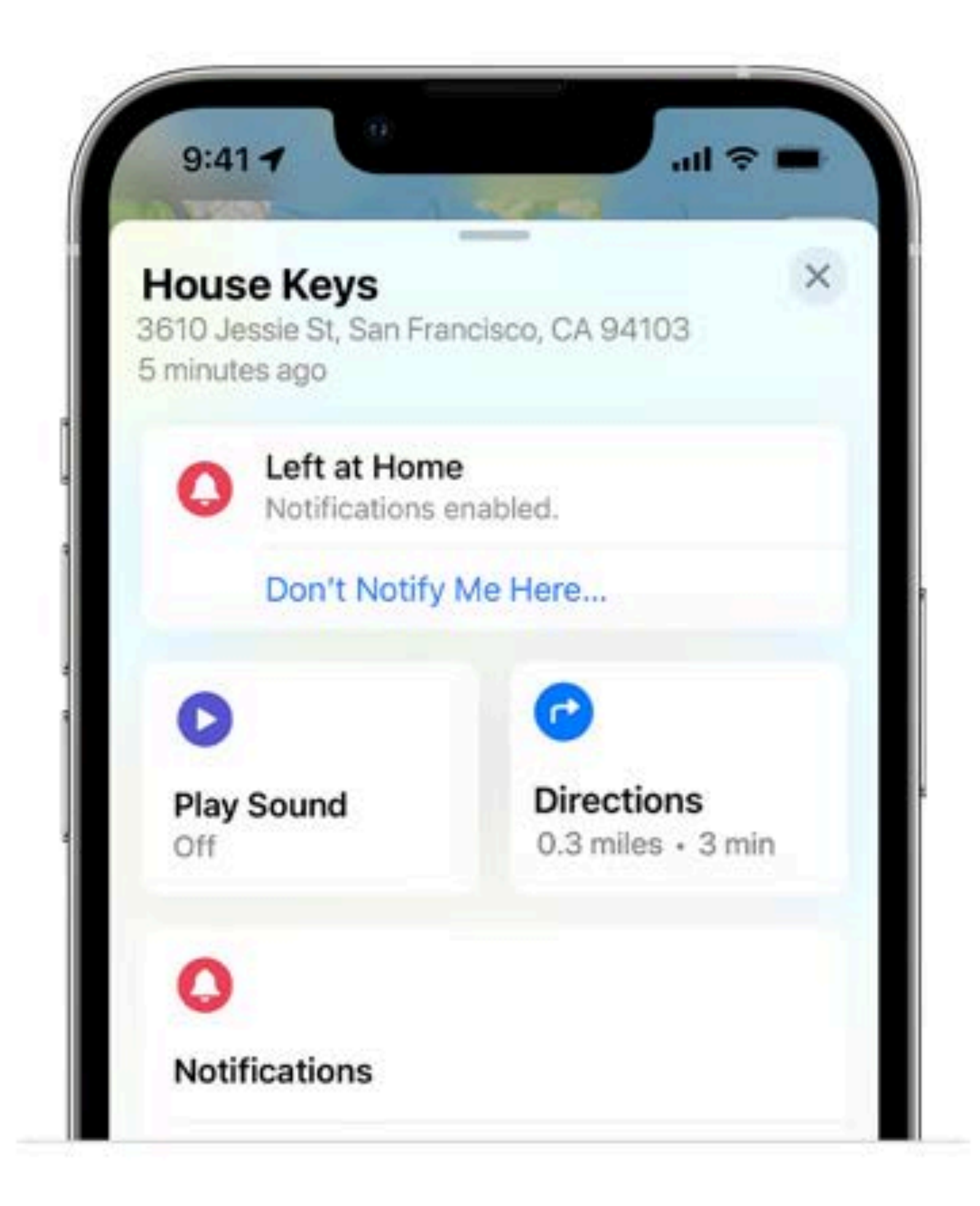

- 4. From the Find My app you can:
  - Tap Directions to your device or item left behind.
  - Tap Don't Notify Me Here if you don't want to be notified when you leave something at that location.
- \* For AirPods left inside their case, you can only see Notify When Left Behind notifications for up to 24 hours.

### Add locations where you don't want to be notified

- 1. On your iPhone, open the Find My app.
- Tap Devices or Items.
- 3. Tap a device.
- Under Notifications, tap Notify When Left Behind.
- 5. From here you can:
  - See your Home as a location where you won't be notified.
  - Tap New Location to add locations where you don't want to be notified when something's left there.

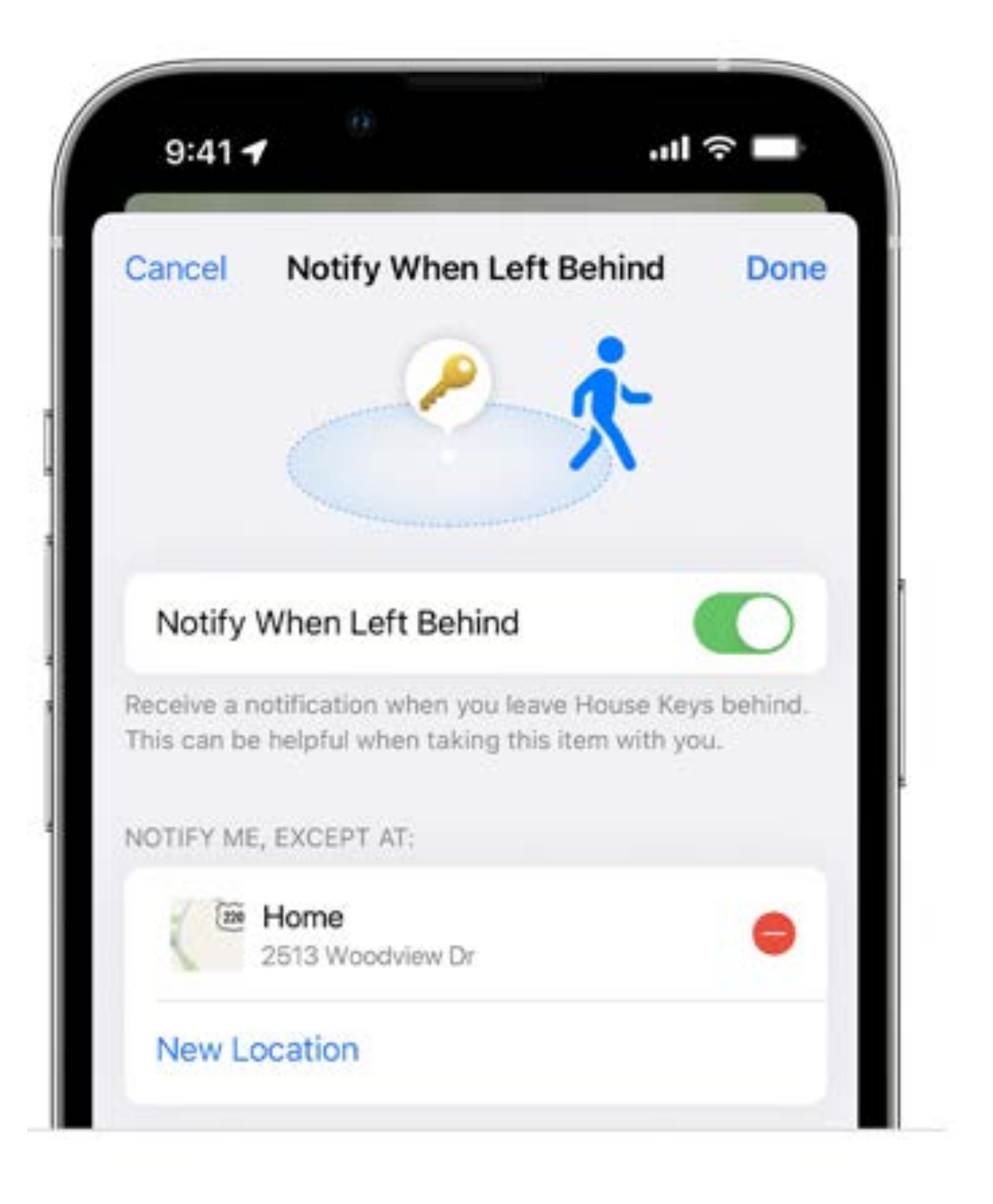

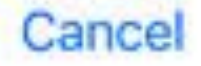

Activate

#### Lost Mode

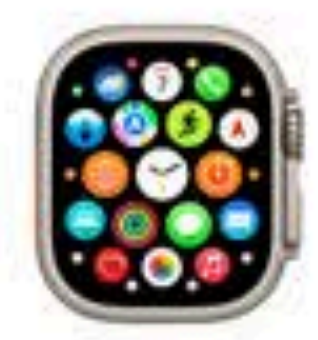

Dave's Apple Watch Dave\_knox@icloud.com

SUMMARY

Notify When Found

(408) 555-4301

This Apple Watch has been lost. Please call me.

#### **Receive Email Updates**

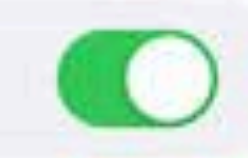

Your Apple Watch can be unlocked using your existing passcode. When you recover this device, some services may be temporarily disabled while they are being restored.

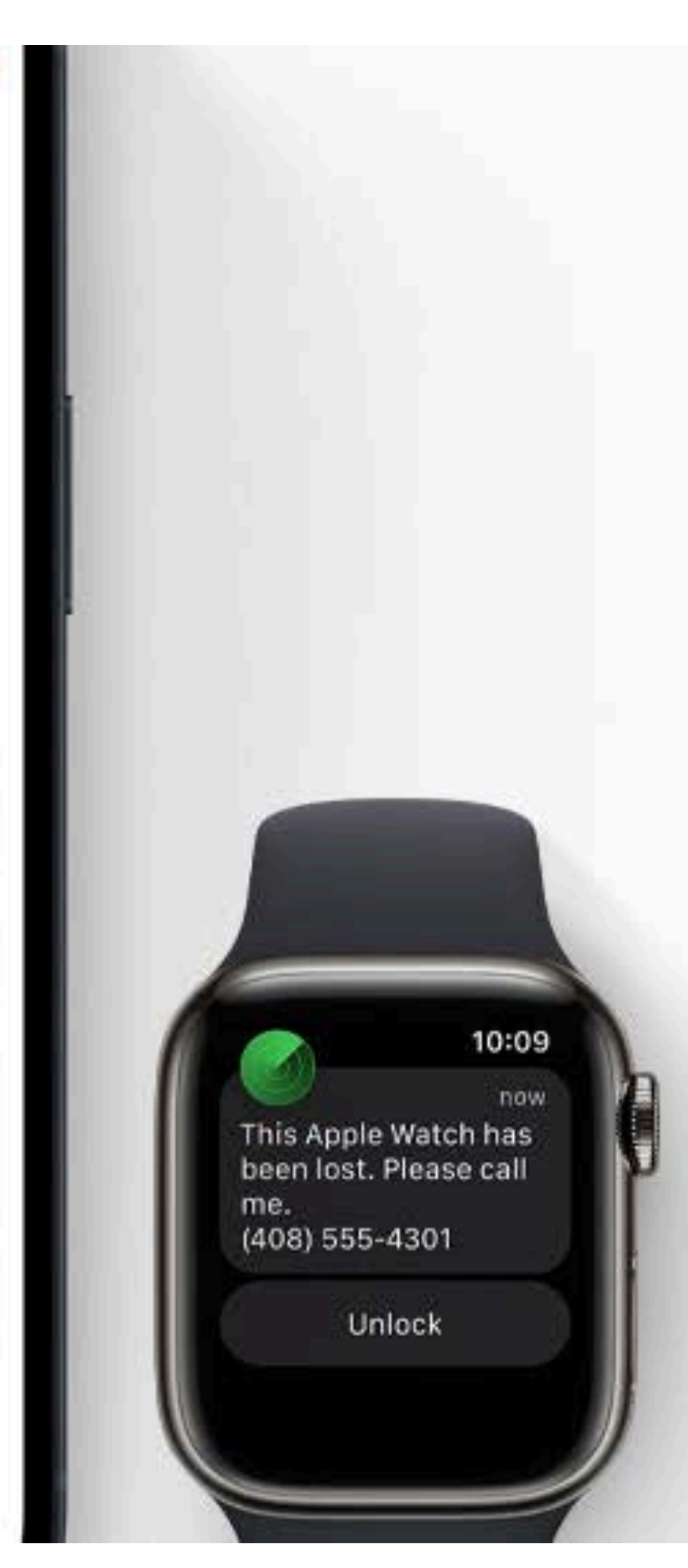

#### https://support.apple.com/guide/iphone/mark-a-device-as-lost-iph7cc193cfc/ios

# Display a message for someone who finds it.

If your device or AirTag goes missing, you can put it in Lost Mode. That starts tracking its location, sends you a notification when it pings the network, and sets your passcode to protect your data. You can also let people know how to reach you. They can simply view your message on your device's Lock Screen, or tap your AirTag with their smartphone to get your contact info.<sup>1</sup>

#### Works with

iPhone iPad iPod touch Apple Watch Mac AirTag Find My–compatible products

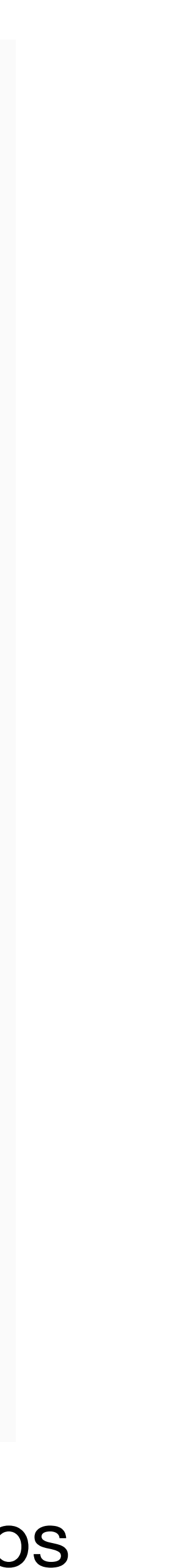

### Erase it with ease.

Worried that your device has fallen into the wrong hands? You may want to erase it remotely to delete your personal data and reset your iPhone, iPad, iPod touch, Apple Watch, or Mac. If you retrieve it, you can restore your data from your iCloud backup.

#### Works with

iPhone

iPad

iPod touch

Apple Watch

Mac

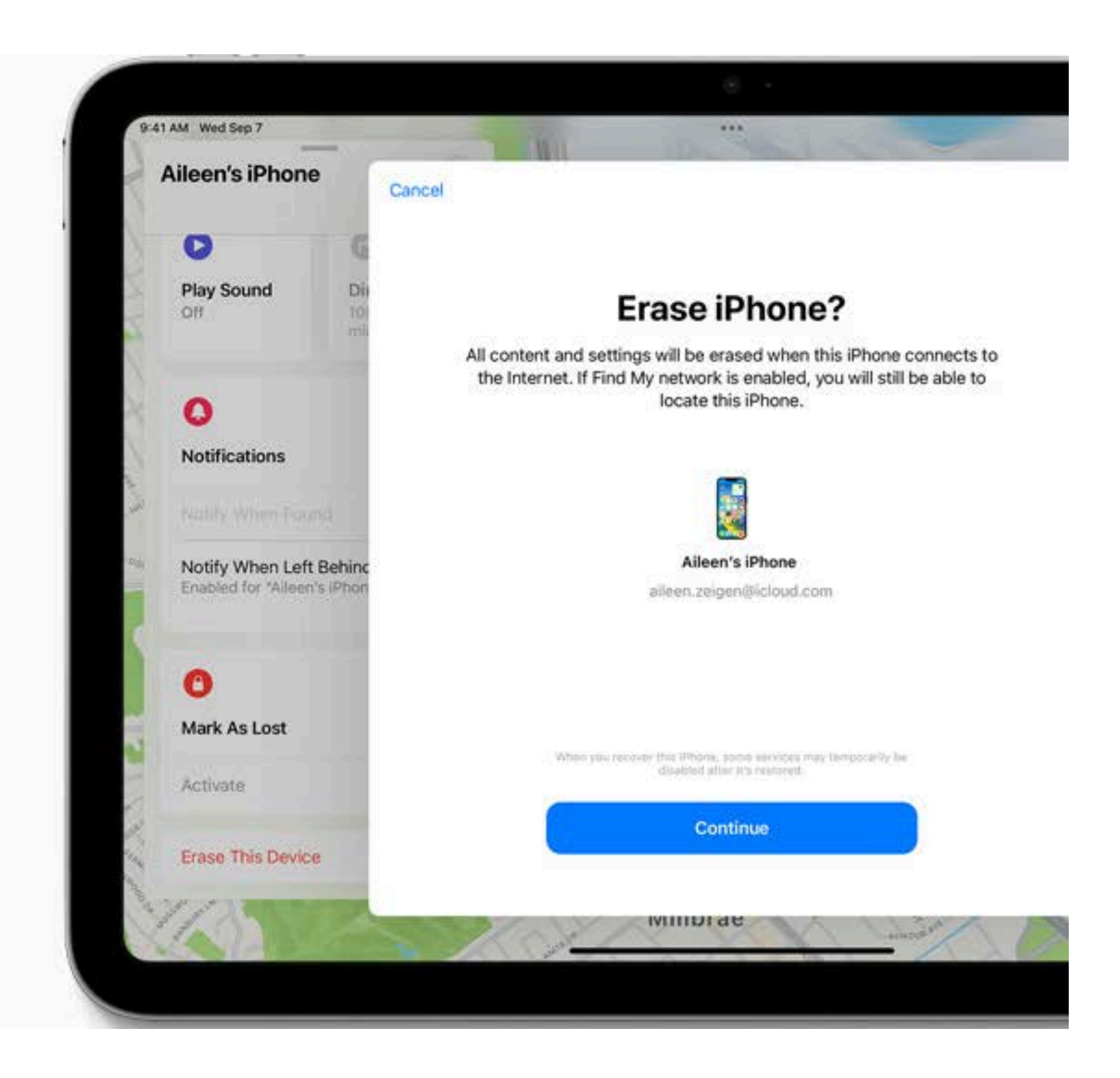

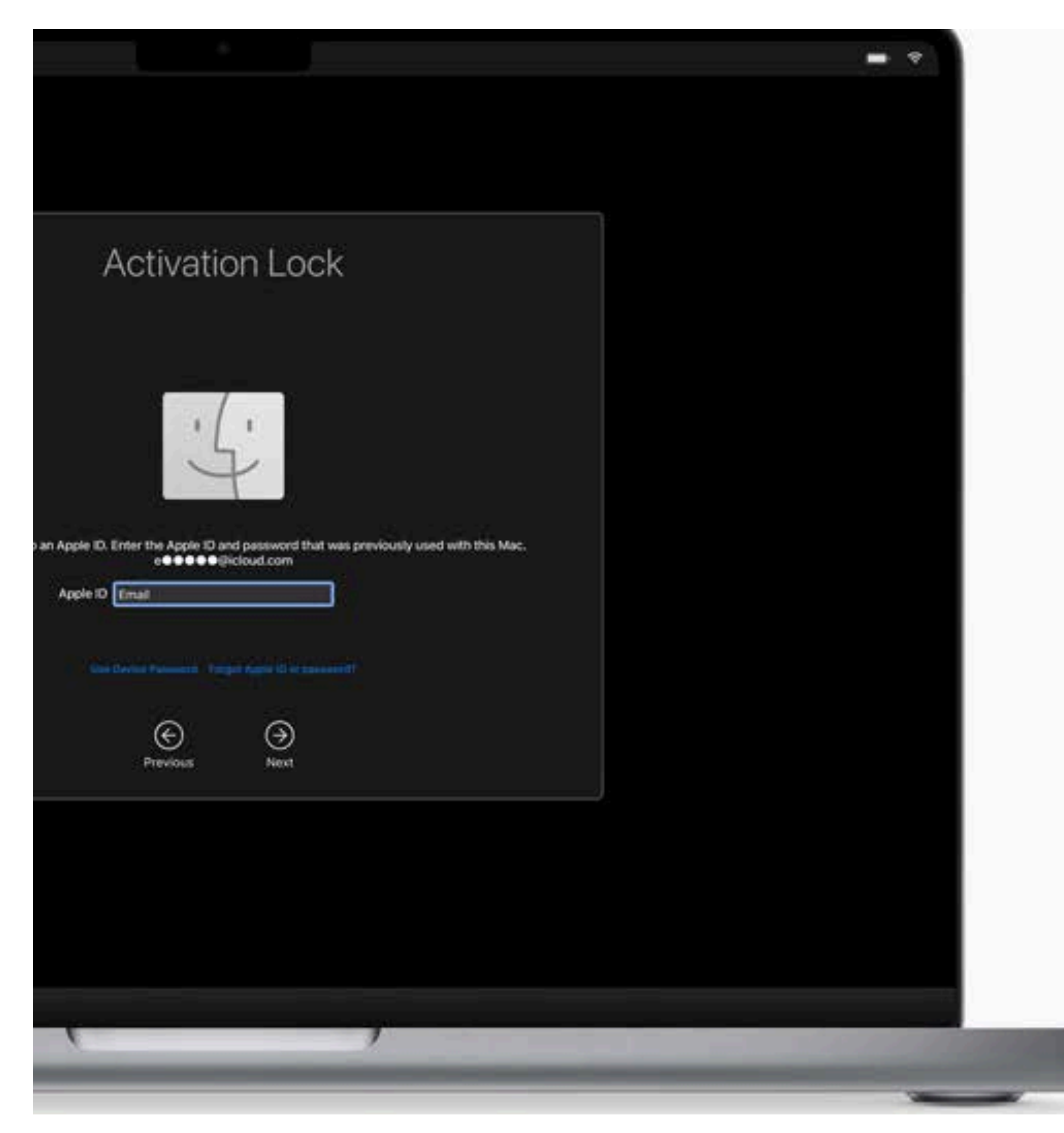

### Lock it down. Automatically.

Activation Lock is designed to prevent anyone else from using or selling your device. When you enable Find My on your device, Activation Lock is turned on automatically.

Your Apple ID and password will then be required in order to erase or reactivate it. And if someone is able to erase your device, the Hello screen will show that it's locked, locatable, and still belongs to you.

#### Works with

iPhone iPad iPod touch Apple Watch Mac

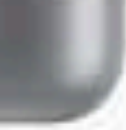

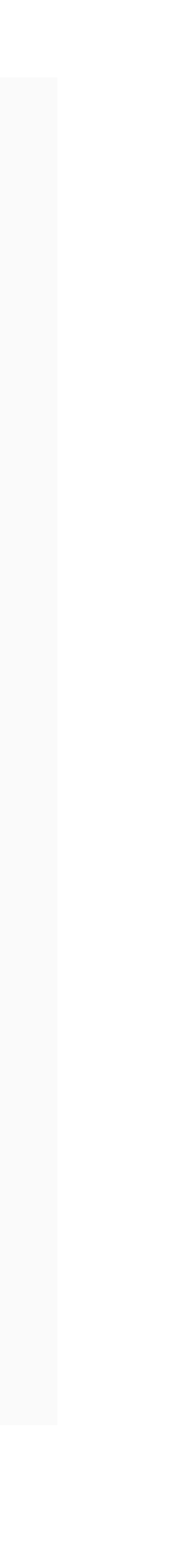

### Send your location via satellite in Find My on iPhone

On iPhone 14, iPhone 14 Pro, iPhone 15, and iPhone 15 Pro models, with iOS 16.1 or later, you can use the Find My app 💿 to share your location via satellite when you're outside cellular and Wi-Fi coverage.

Note: Sharing your location via satellite isn't available in all countries or regions. See the Apple Support article Emergency SOS via satellite availability.

### Before you disconnect from cellular and Wi-Fi coverage

Most Find My features are only available if you're connected to a cellular or Wi-Fi network. To share your location with friends via satellite, do the following *before* you're outside cellular or Wi-Fi coverage:

- Set the iPhone you're bringing with you as the iPhone that shares your location. On your iPhone 14 or iPhone 15, open the Find My app, tap Me at the bottom of the screen, then make sure Share My Location is turned on. If your iPhone isn't currently sharing your location, tap Use This iPhone as My Location.
- Add the contacts you want to share your location with. See Share your location in Find My on iPhone.

#### Send your location via satellite

You can use the Find My app to share your location via satellite if you're not connected to a cellular or Wi-Fi network. To share your location with a friend via satellite, you must already be sharing your location with that friend in Find My. See Share your location in Find My on iPhone.

- 1. Make sure that you're outside with a clear view of the sky and the horizon. If you're under heavy foliage or surrounded by other obstructions, you might not be able to connect to a satellite.
- 2. Open the Find My app, then tap Me at the bottom of the screen.
- 3. Tap Send My Location (below My Location via Satellite), then follow the onscreen instructions.

If you need to turn left or right to connect to a satellite, your iPhone provides guidance—just follow the onscreen instructions.

Note: It may take a few minutes to send your location via satellite; continue to follow the onscreen instructions until the message is sent.

You can send your location once every 15 minutes. When you send your location via satellite, you don't see your friend's location in the Find My app.

#### See a friend's location sent via satellite

In order to see a friend's location sent via satellite, you need to have iOS 16.1 or later installed on your iPhone (you don't need iPhone 14 or iPhone 15).

When a contact sends you their location via satellite, a satellite icon 🔊 appears next to their picture and Satellite Location appears in the text in the Find My app. Their most recent location is viewable for up to 7 days.

### **Find My Car** or, "where the heck did I park?"

- For this to work your phone must be either connected to your car via CarPlay or Bluetooth, if that does not work try the following
- Location Services must be on in Settings > Privacy and Security
- Significant Locations is turned on in Settings > Privacy and Security> Location Services > System Services
- in Settings > Maps
  in Settings > Wabs
  Provide Structure Structures > Nabs
  Show backed Pocation is finded on
- Show Parked Location is turned on

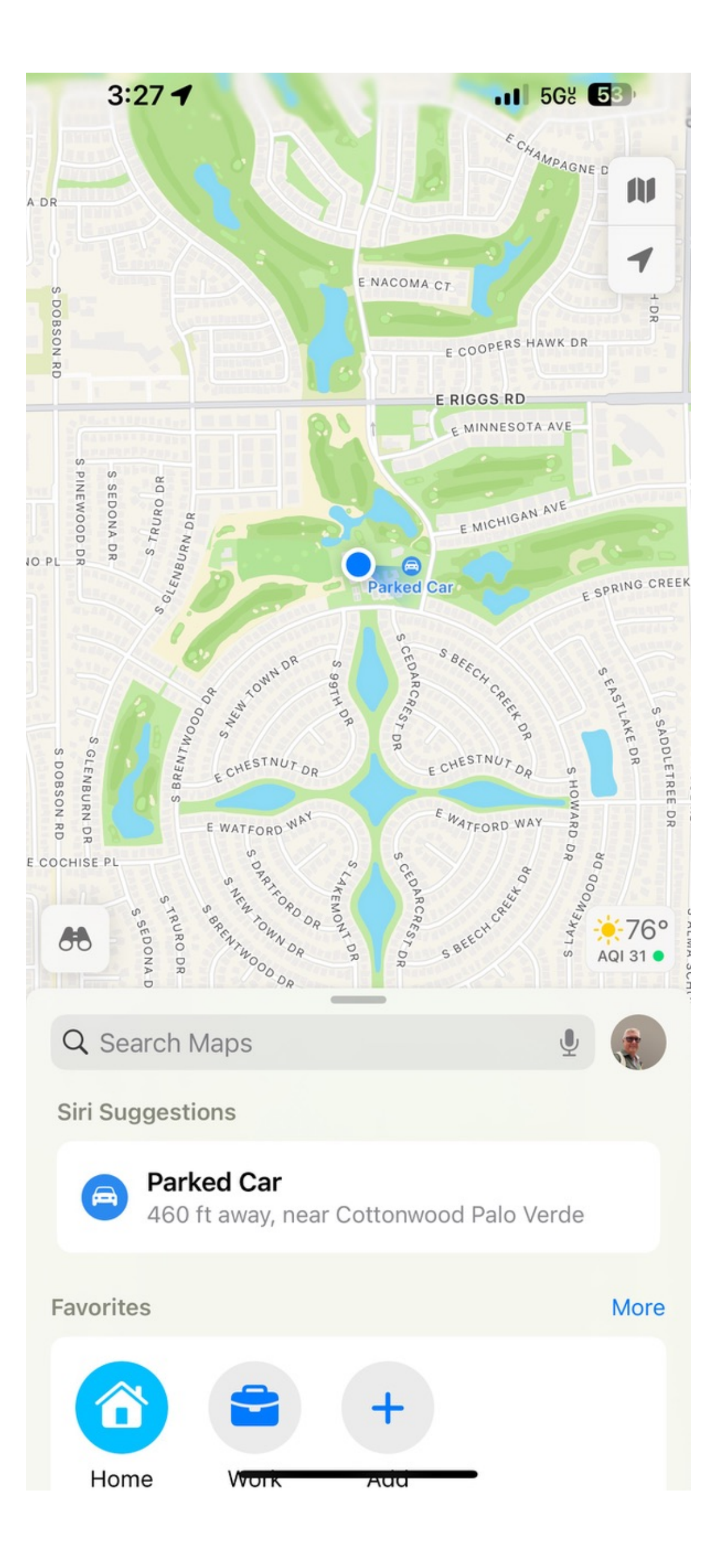

# Other Location Sharing Find My (find me)

Start sharing your ongoing location using Find My

- 1.In Find My, tap the Me tab and turn on Share My Location.
- 2.Tap the People tab, tap the Add button + , then tap Share My Location to add a friend and start sharing your location. If you're part of a Family Group, you'll already see your family members.
- 3.Choose to share your location for an hour, until end of the day, or indefinitely.
- 4.Learn more about find my at https://www.apple.com/icloud/find-my/

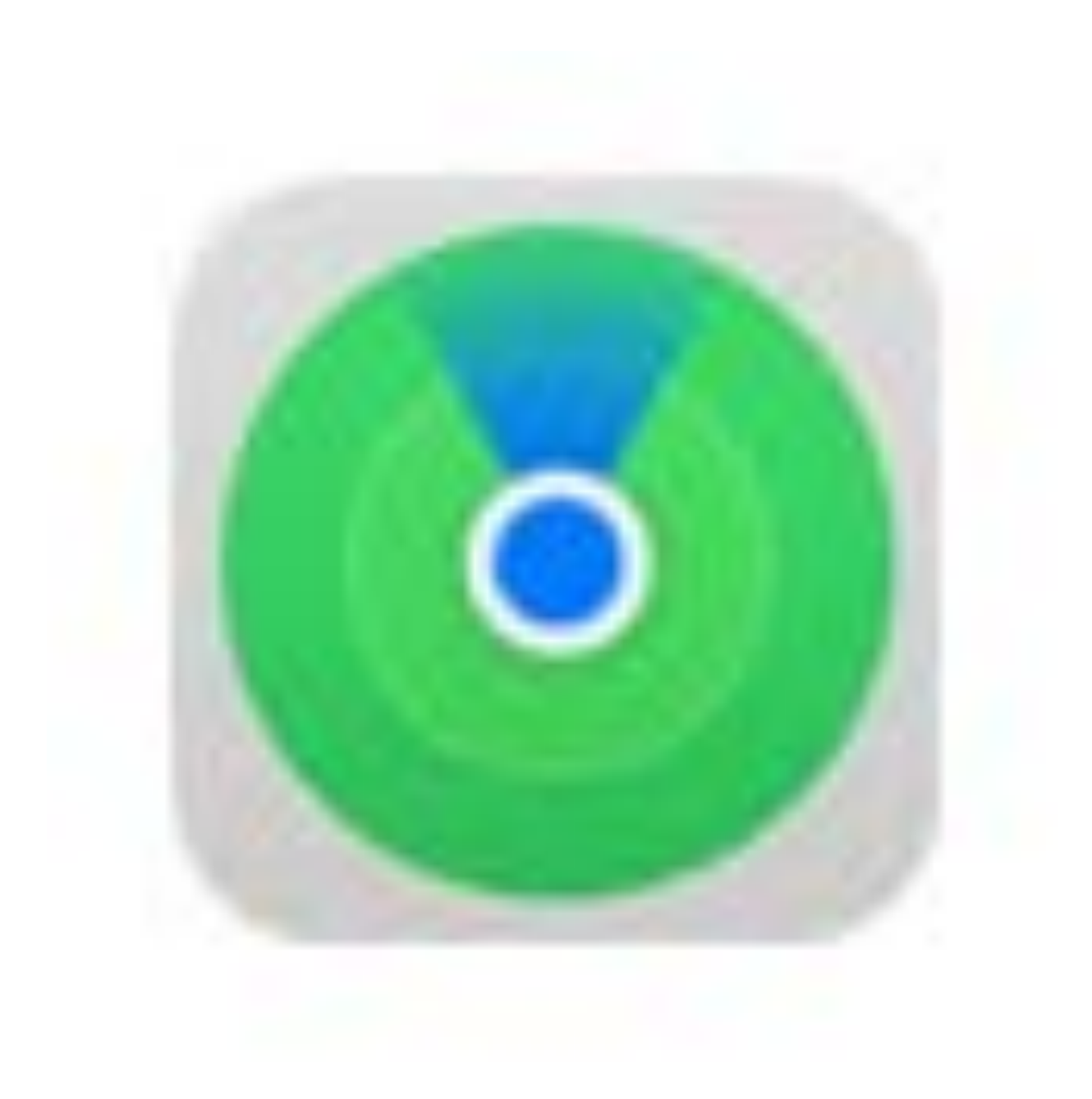

### **Messages** Live Location

- View the location of your Find My Friends Under their name at the top of a conversation (Sun Lakes)
- Touch the Arrow to the right of the name and see the detailed location (address hidden by me)

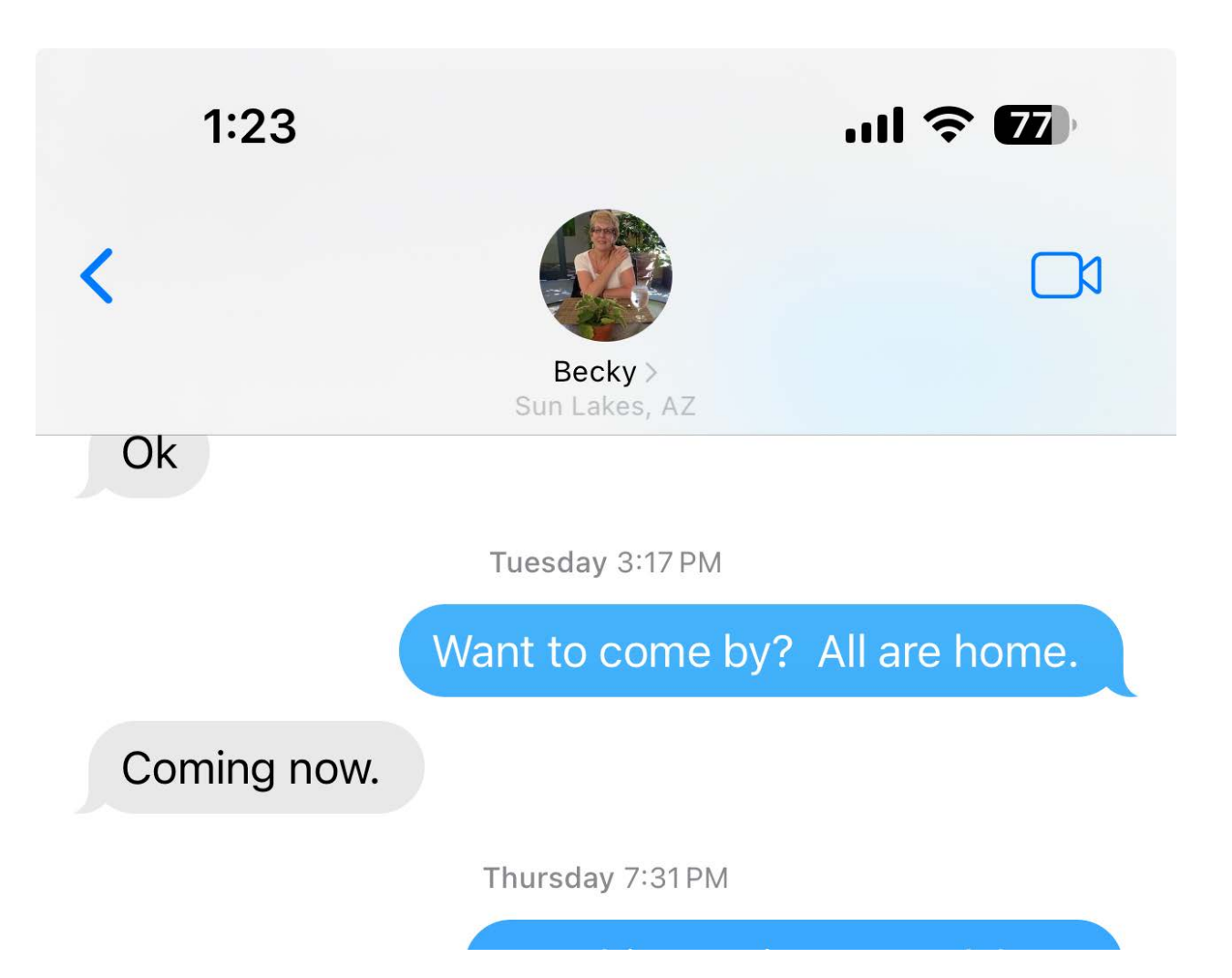

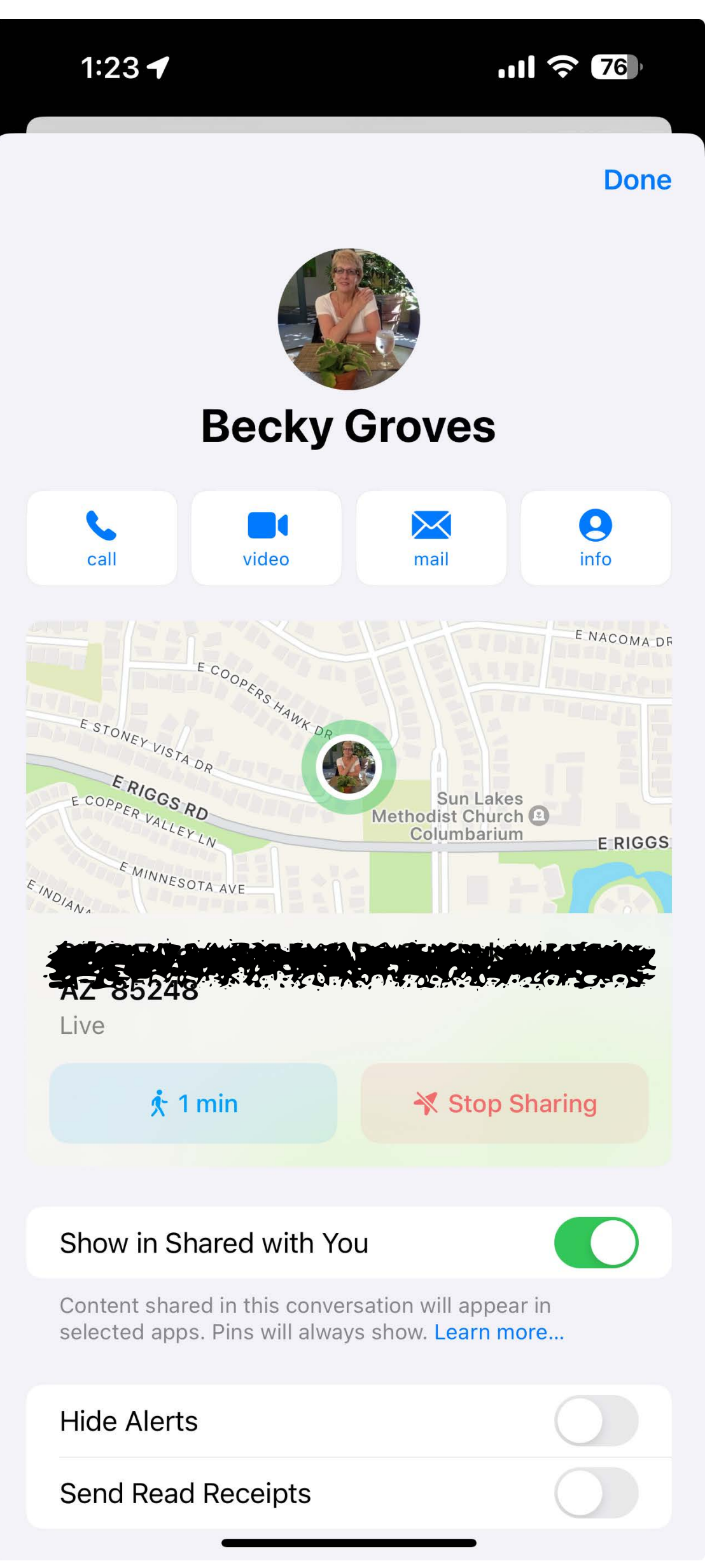

### Messages **Location Sharing (once)**

Share your current location once

You can share your current location as a snapshot. The person who you share with sees only that location, and they won't be able to follow you as you move.

Drop a pin in Messages

1. Open a conversation or start a new message.

2. Tap the Plus button +, then tap Location.

3. Tap the Map Pin button, tap Send Pin, then send your message. (ARROW points to map pin)

In iOS 16 or earlier, you can share your current location in Messages by tapping the person's name at the top of the conversation and then tapping "Send My Current Location." You can also share your current location by dropping a pin in Maps.

When you share your current location once or when you drop a pin, you share only that current location. The person that you shared with can't see your ongoing location as you move.

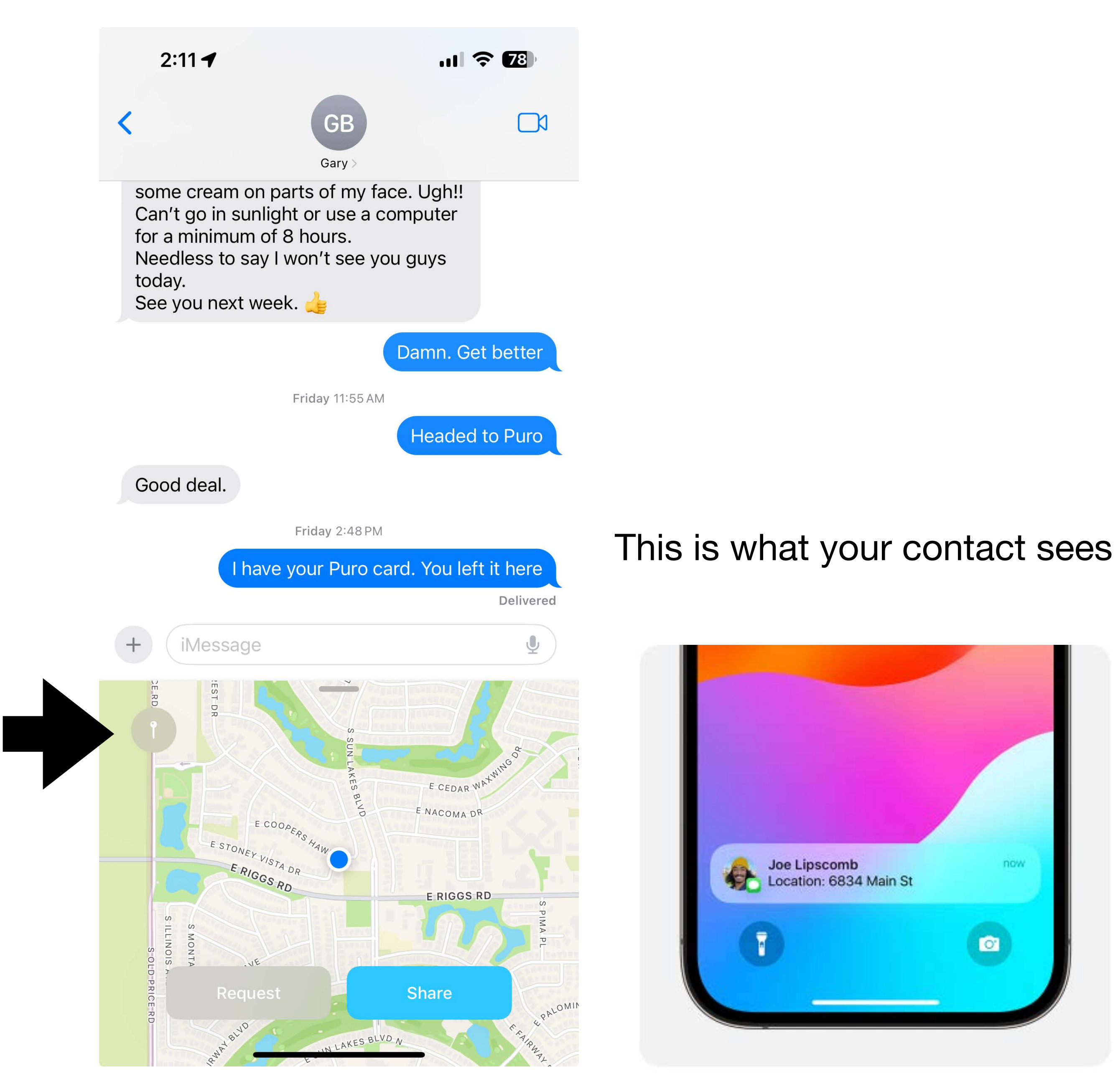

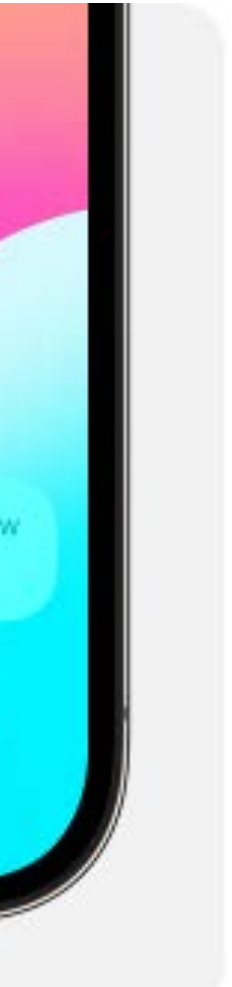

### Messages **Share Location (Ongoing)**

- Tap the Plus button + to share your Live Location right in the conversation. The person or people in that conversation can tap on your location message to find you on a map and get directions to your ongoing location.
- You can also tap the name of the person or group at the top of the conversation. Then tap Share My Location (or tap Request Location to request that they share with you).
- Choose to share your location for an hour, until end of the day, or indefinitely.

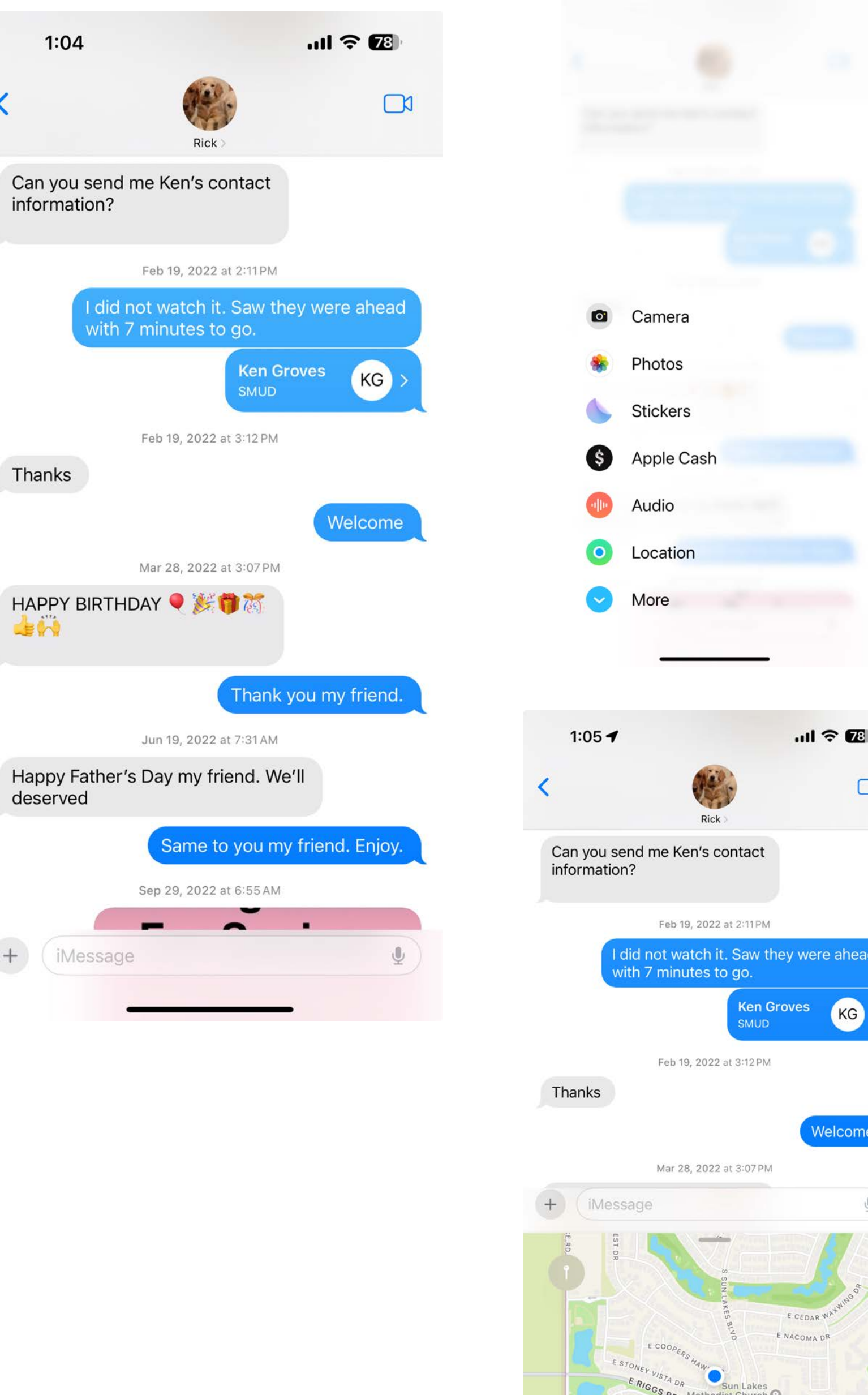

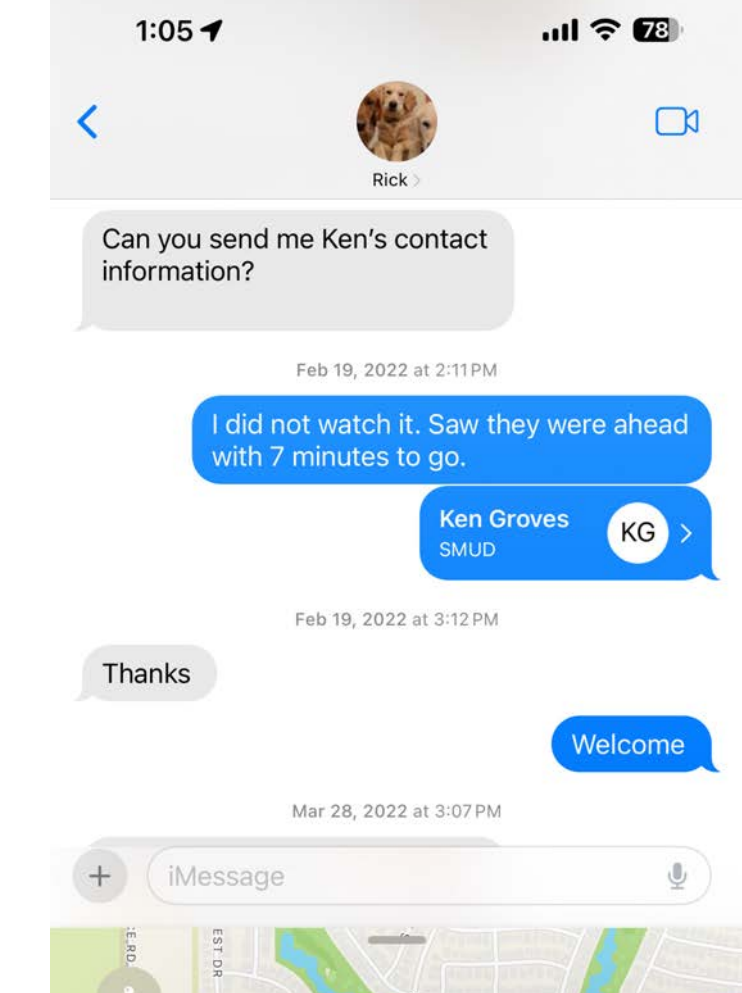

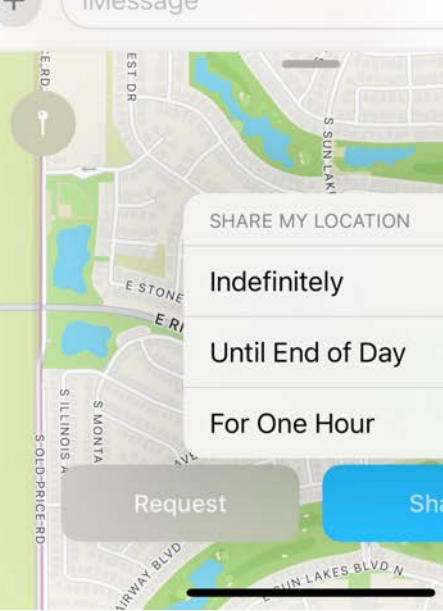

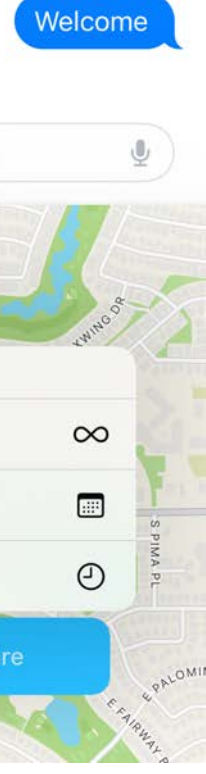